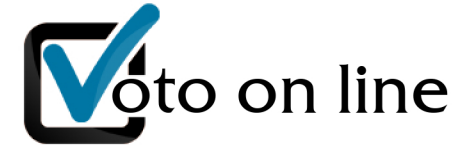

### PIATTAFORMA PER VOTAZIONI TELEMATICHE

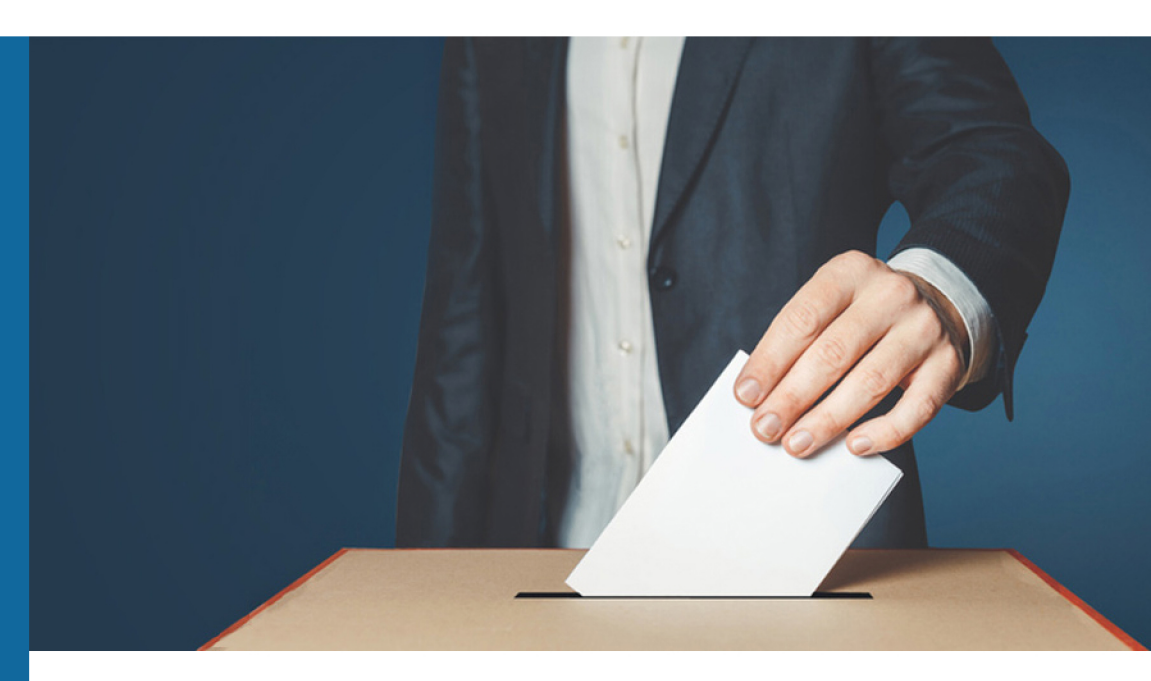

# ISTRUZIONI Per gli aventi diritto al voto

Hochkeiler

Il seggio telematico presenta 4 link:

- ACCEDI AL SEGGIO PER VOTARE
- ISTRUZIONI PER VOTARE
- LISTE DEI CANDIDATI
- INGRESSO COMPONENTI DEL SEGGIO

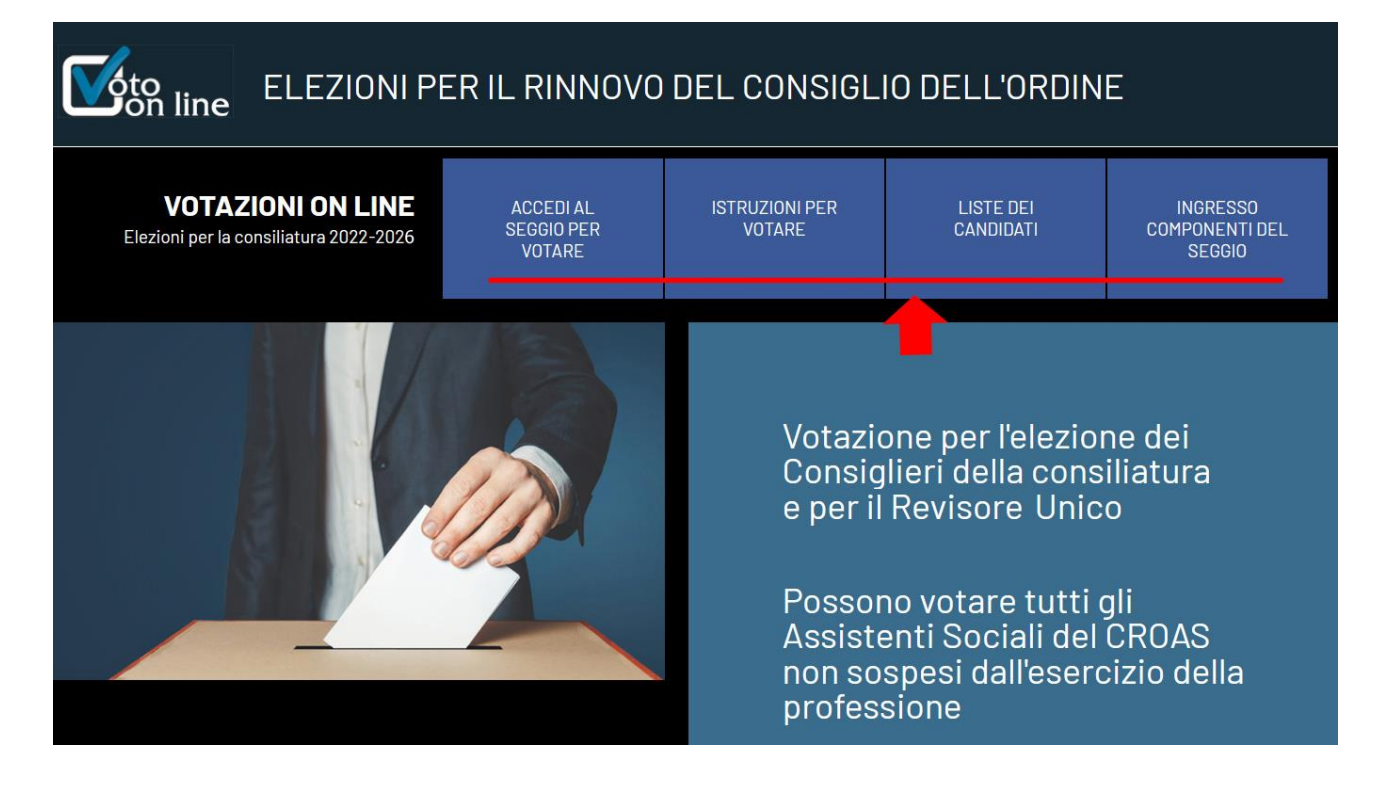

G

## Cliccando su ISTRUZIONI PER VOTARE si apre una pagina con un breve riassunto delle principali funzioni

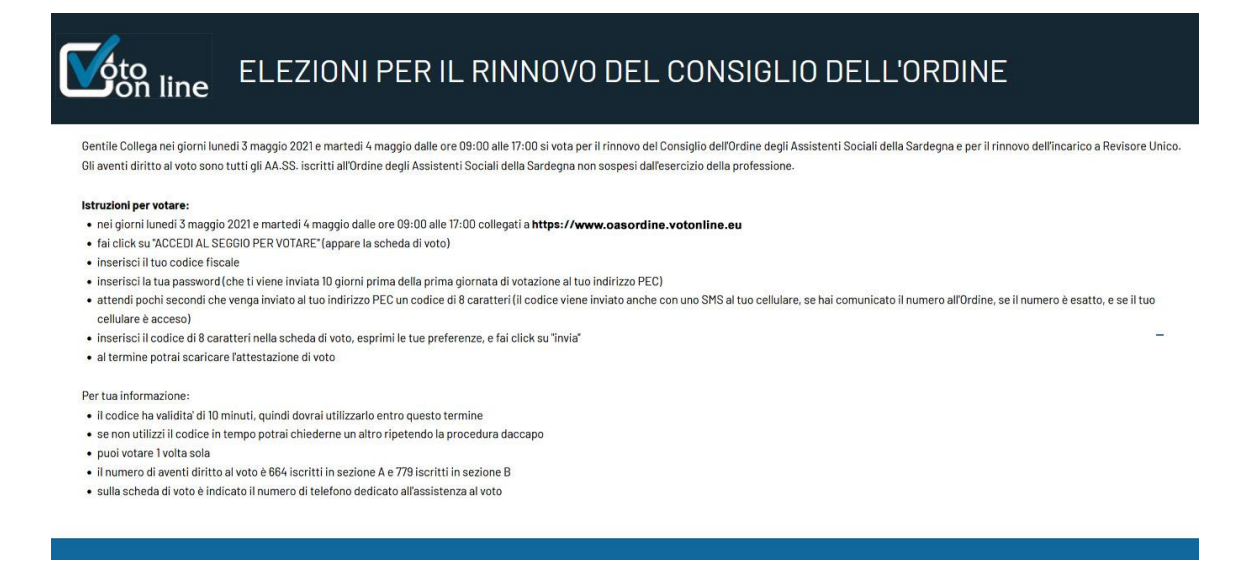

#### www.oascampania.votonline.eu - Piattaforma per votazioni telematiche

#### © 2022 | Hochfeiler

### Cliccando su LISTE DEI CANDIDATI appaiono le 3 liste:

- candidati della sezione A
- candidati della sezione B
- candidati a Revisore unico

# ELEZIONI PER IL RINNOVO DEL CONSIGLIO DELL'ORDINE

 $\bigotimes$ 

| lista dei candidati della Sezione A (x candidati): |         |               |              |                 |             |                    |  |  |  |
|----------------------------------------------------|---------|---------------|--------------|-----------------|-------------|--------------------|--|--|--|
| n.                                                 |         |               | data nascita | luogo nascita   | residenza   | data<br>iscrizione |  |  |  |
| 1)                                                 | Cognome | Nome          | 01 dic 1990  | Luogo           | Luogo       | 20 dic 2019        |  |  |  |
| 2)                                                 | Cognome | Nome          | 01 dic 1990  | Luogo           | Luogo       | 01 set 2001        |  |  |  |
| lista dei candidati della Sezione B (x candidati): |         |               |              |                 |             |                    |  |  |  |
| n.                                                 |         |               | data nascita | luogo nascita   | residenza   | data<br>iscrizione |  |  |  |
| 1)                                                 | Cognome | Nome          | 01 dic 1990  | Luogo           | Luogo       | 20 dic 2019        |  |  |  |
| 2)                                                 | Cognome | Nome          | 01 dic 1990  | Luogo Luogo     |             | 01 set 2001        |  |  |  |
|                                                    |         | lista dei can | didati a Rev | visore Unico (x | candidati): |                    |  |  |  |
| n.                                                 | cognome | nome          | data nascita | luogo nascita   | residenza   | data<br>iscrizione |  |  |  |
| 1)                                                 | Cognome | Nome          | 01 dic 1990  | Luogo           | Luogo       | 20 dic 2019        |  |  |  |
| 2)                                                 | Cognome | Nome          | 01 dic 1990  | Luogo           | Luogo       | 01 set 2001        |  |  |  |

www.oascampania.votonline.eu - Piattaforma per votazioni telematiche

Cliccando su ACCEDI AL SEGGIO PER VOTARE quando il seggio è chiuso appare la seguente schermata:

| SCHEDA ELETTORALE                                                                                          |  |  |  |  |  |  |
|----------------------------------------------------------------------------------------------------|--|--|--|--|--|--|
| In questo momento il seggio elettorale telematico è chiuso.                                                |  |  |  |  |  |  |
|                                                                                                    |  |  |  |  |  |  |
| Copyright 2021, tutti i diritti riservati   Privacy Policy<br>Realizzazione e Progetto grafico: Hochfeiler |  |  |  |  |  |  |
|                                                                                                    |  |  |  |  |  |  |
|                                                                                                    |  |  |  |  |  |  |

 $\widehat{(M)}$ 

Cliccando su ACCEDI AL SEGGIO PER VOTARE quando il seggio è aperto appare la seguente schermata, in cui occorre inserire il proprio codice fiscale e la password di 8 caratteri che è stata inviata ad ogni elettore 10 giorni prima del primo giorno di votazione tramite PEC:

| <b>V</b> oto | o<br>n line                             | ELEZIONI PER IL RINNOVO DEL CONSIGLIO DELL'ORDINE<br>scheda elettorale                                     |
|--------------|-----------------------------------------|----------------------------------------------------------------------------------------------------|
|              | Assistenza telefo                       | aa: XXX XXXXXXXX                                                                                           |
|              | Inserisci il tuo co<br>che hai ricevuto | ce fiscale e la password<br>IPEC II XX XX XXXX                                                             |
|              | codice fiscale:                         |                                                                                                    |
|              | password:                               | spetta le lettere maluscole                                                                                |
|              |                                         | AIVIIA                                                                                                    |
|              |                                         |                                                                                                    |
|              |                                         | Copyright 2021, tutti i diritti riservati   Privacy Policy<br>Realizzazione e Progetto grafico: Hochfeiler |

In alto appare il numero dell'assistenza telefonica a cui è possibile rivolgersi quando il seggio è aperto.

ATTENZIONE: è importante rispettare le lettere maiuscole e minuscole quando si digita la password.

www.oascampania.votonline.eu - Piattaforma per votazioni telematiche

Dopo aver cliccato su INVIA, si apre una schermata con la scheda elettorale.

Contestualmente un codice OTP "usa e getta" di 8 caratteri viene inviato alla PEC del votante.

Ś

ATTENZIONE: il codice OTP è diverso dalla password che è stata inviata 10 giorni prima dell'apertura dei seggi.

Occorre quindi aprire la PEC, leggere il codice ed inserirlo nel campo indicato in figura, rispettando le lettere maiuscole e minuscole.

Per votare si deve mettere il segno di spunta accanto ai nomi dei candidati scelti.

È possibile votare scheda bianca non spuntando alcuna casella.

Quando la votazione è stata completata, si deve inviare la scheda cliccando sul pulsante "INVIA" in fondo alla pagina. L'invio è diretto, non viene richiesta nessuna conferma.

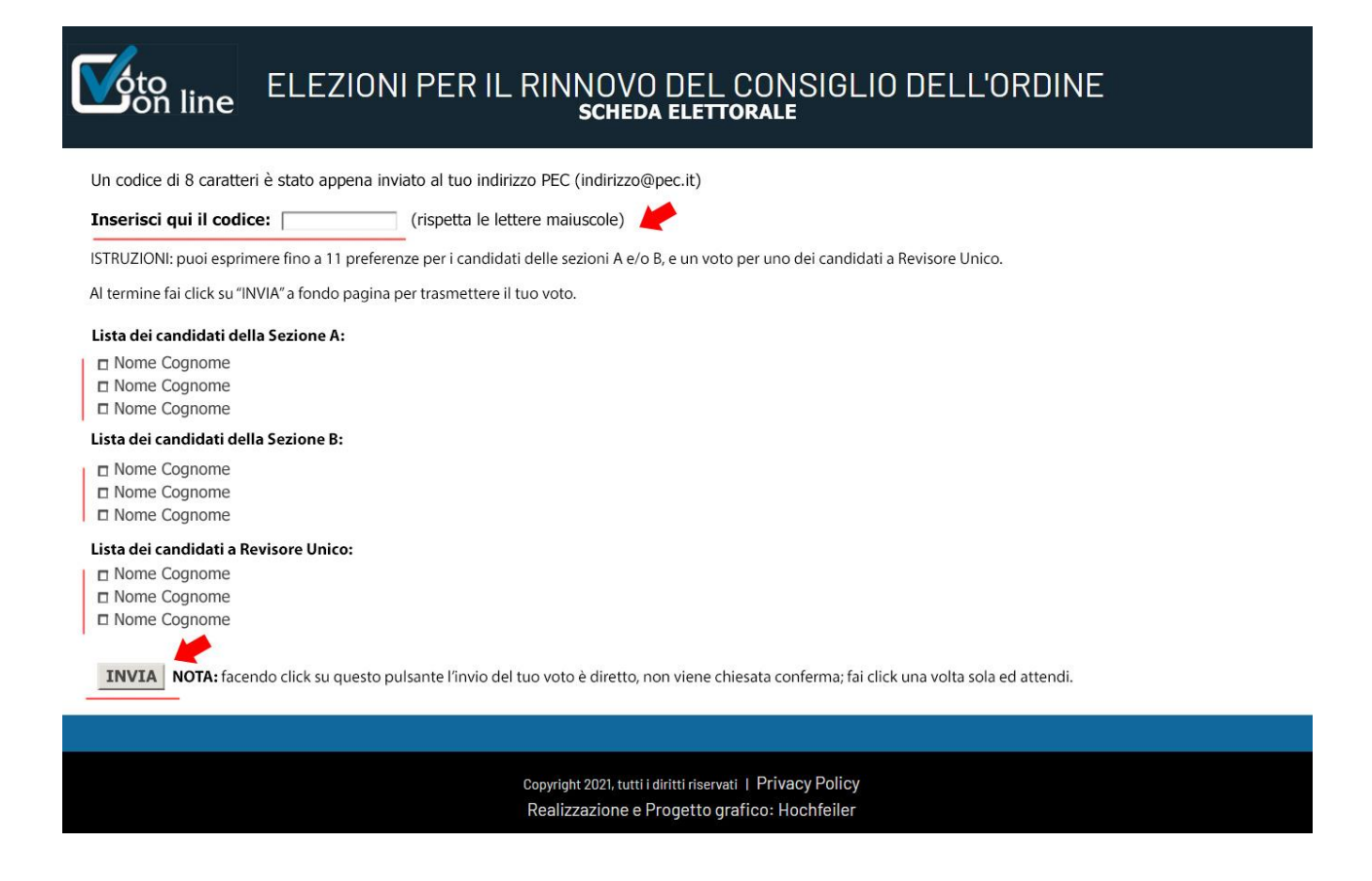

www.oascampania.votonline.eu - Piattaforma per votazioni telematiche

#### © 2022 | Hochfeiler

Dopo aver cliccato su INVIA, e avere quindi votato, si apre la schermata per scaricare l'attestazione di voto.

M

ATTENZIONE: L'attestato di voto deve essere scaricato subito. Non è possibile scaricarlo successivamente.

Per scaricare l'attestato di voto, bisogna cliccare sulla scritta Scarica adesso l'attestato di voto

| ELEZIONI PER                                                                                                    | R IL RINNOVO DEL CONSIGLIO DELL'ORDINE<br>scheda elettorale                                                |
|----------------------------------------------------------------------------------------------------|----------------------------------------------------------------------------------------------------|
| Grazie per aver votato.<br><mark>Scarica adesso l'attestato di voto</mark><br>(Successivamente non sarà più poss | ibile)                                                                                                    |
|                                                                                                    |                                                                                                    |
|                                                                                                    | Copyright 2021, tutti i diritti riservati I Privacy Policy<br>Realizzazione e Progetto grafico: Hochfeiler |
|                                                                                                    |                                                                                                    |
|                                                                                                    |                                                                                                    |
|                                                                                                    |                                                                                                    |
|                                                                                                    |                                                                                                    |

Si aprirà l'attestato di voto in formato PDF, scaricabile e/o stampabile

|  | $\uparrow$ $\downarrow$ 1 di 1           | - + Zoom automatico 🗸                                                                   | 0 e ( | 🖻 🖩 🗙 |  |  |  |
|--|------------------------------------------|-----------------------------------------------------------------------------------------|-------|-------|--|--|--|
|  |                                          | ORDINE<br>ASSISTENTI<br>SOCIALI<br>Consiglio Regionale<br>della Nome Regione            |       |       |  |  |  |
|  | Attestazione di voto I'A.S. NOME COGNOME |                                                                                         |       |       |  |  |  |
|  |                                          |                                                                                         |       |       |  |  |  |
|  | ha votato                                | il 00 mese 2022 per l'elezione della Consiliatura 2022-2026                             |       |       |  |  |  |
|  | Ordine degli A                           | ssistenti Sociali del Nome Regione                                                      |       |       |  |  |  |
|  |                                          |                                                                                         |       |       |  |  |  |
|  |                                          |                                                                                         |       |       |  |  |  |
|  |                                          | District man di valeniana estila a bita (futura anti a valentina estati bia bifaile est |       |       |  |  |  |

www.oascampania.votonline.eu - Piattaforma per votazioni telematiche